## *Testų kūrimas programa* Hot Potatoes

A.Vosyliūtė Z.Variakojienė

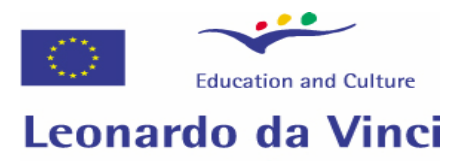

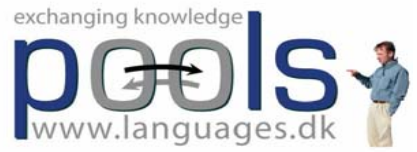

## 3 užduotis

## "*Hot Potatoes*" programos panaudojimas Sukurkite testą naudojant pratimą *JQuiz* (*klausimai-atsakymai*)

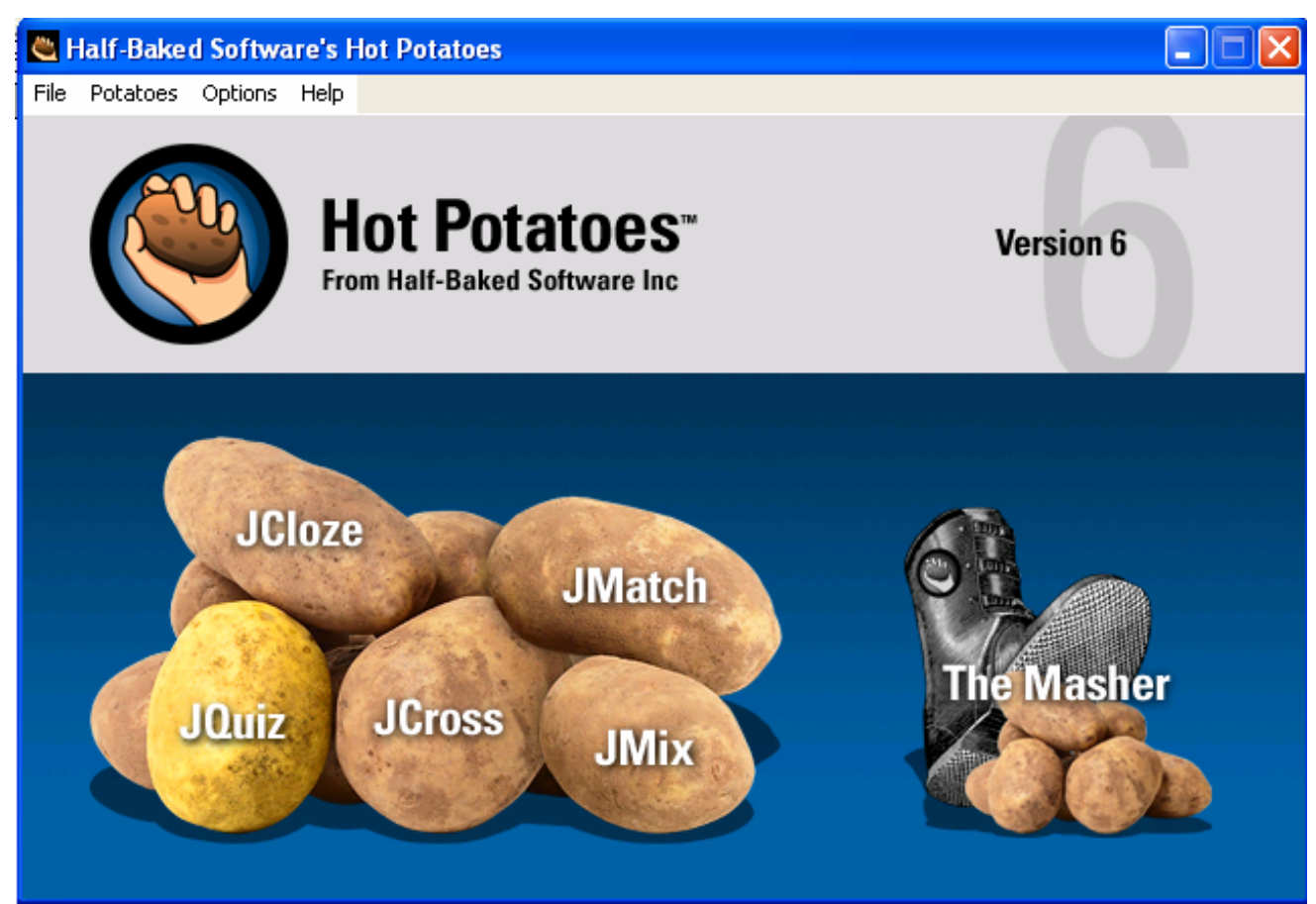

## Išsirinkite pratimą *JQuiz* Pasirinkite *Multiple-choice*

| 🖲 JQuiz: [l  | Intitled]                          |               |                  |
|--------------|------------------------------------|---------------|------------------|
| File Edit In | sert Manage Questions Options Help |               |                  |
| 🏷 🕞          | 😫 🗇 🎇 🕴 📔 🗠 🕺 🖻 💼 📗 🦉 💆            | 🖻 🎆 😘   🥵   🥐 |                  |
| Title        |                                    |               |                  |
| <b>Q</b> 1   |                                    |               | Multiple-choice  |
|              |                                    |               | Weighting: 100 🚖 |
| <b>•</b>     | Answers                            | Feedback      | Settings         |
| A            |                                    |               | cept as correct  |
|              |                                    |               | cept as correct  |

# Sudarykite 2 testo klausimus:

<u>1) klausimas:</u>

Srityje Title nurodykite temos pavadinimą

"Internetas ir e - paštas"

Srityje Q rašykite klausimą:

Kokio pobūdžio informacija yra pasauliniame žiniatinklyje?

- Srityje Answers pateikite atsakymus:
- 1.Tik teksas
- 2.Tik nuotraukos
- 3.Tik filmai
- 4.<u>Tekstas, grafika, vaizdas ir kt</u>

Srityje **Feedback** galima pateikti komentarus. Pav.: Ne, netikslu. Teisingai.

Srityje Settings pažymėkite teisingą atsakymą

## 2) klausimas:

Srityje Q rašykite 2 klausimą: Kas yra nuoroda interneto puslapyje?

<u>Mygtukas, leidžiantis iš vieno puslapio pereiti į kitą</u>
 Programa žaidimams žaisti
 Kitas bylos pavadinimas
 Instrukcija, kur ieškoti informacijos

### Sudaryto *Multiple-choice* testo vaizdas

| 🖉 Internetas ir e- paštas - Windows Internet Explorer                                  |                           |            |
|----------------------------------------------------------------------------------------|---------------------------|------------|
| 🕞 🕞 👻 🕼 C:\Documents and Settings\Asas\My Documents\Zitos\hot pot\interneto_testas.htm | 🖌 🛃 🖌 Google              | <b>P</b> - |
| 😭 🍄 🔠 🔻 🍘 Internetas ir e- paštas 🏾 🎉 Internetas ir e- paštas 🗙                        | 🏠 🔹 🗟 🔹 🖶 🕈 🔂 Page 🕶 🧔    | Tools 🔹 🎇  |
| Quiz                                                                                   |                           | <u>^</u>   |
|                                                                                        |                           |            |
|                                                                                        |                           | _          |
|                                                                                        | Show questions one by one |            |
| 1. Kokio pobūdžio informacija yra pasauliniame žiniatinklyje                           |                           | ≡          |
| A. ? Tik tekstas                                                                       |                           |            |
|                                                                                        |                           |            |
| B Tik nuotraukos                                                                       |                           |            |
| C Tik filmai                                                                           |                           |            |
| D Tekstas, grafika, vaizdas ir kt.                                                     |                           |            |
|                                                                                        |                           |            |
| 2. Kas yra nuoroda interneto puslapyje?                                                |                           |            |
| A Mygtukas, leidžiantis iš vieno puslapio pereiti į kitą                               |                           |            |
| B ? Programa žaidimams žaisti                                                          |                           |            |
|                                                                                        |                           |            |
| C Kitas bylos pavadinimas                                                              |                           |            |
| D Instrukcija, kur ieškoti informacijos                                                |                           |            |
| Done                                                                                   | My Computer               |            |
| The start 🖉 🥙 🥙 🦉 Hot Pot 🗁 hot pot 🔯 uzduoti 🗟 metodin 💌 JQuiz 🚺                      | 🖇 Interne 🝓 JQuiz EN      | 3 12:08 AM |

## Pasirinkite *Short-answer* pratimą

| Title    | Internetas ir e-paštas |          |                              |  |  |  |  |  |  |
|----------|------------------------|----------|------------------------------|--|--|--|--|--|--|
| Q 3 📫    | <ul> <li>✓</li> </ul>  |          | Short-answer  Weighting: 100 |  |  |  |  |  |  |
| <b>•</b> | Answers                | Feedback | Settings                     |  |  |  |  |  |  |
| A        |                        |          | Accept as correct            |  |  |  |  |  |  |
|          |                        |          | 0 🔶 % correct                |  |  |  |  |  |  |
|          |                        |          | 🗖 Accept as correct          |  |  |  |  |  |  |

# **Q** langelyje įrašykite klausimus, o srityje *Answers* įrašykite atsakymus

3) Kaip atsakyti į gautą laišką?

#### Paspausti *Forward* mygtuką 1.Būtinai reikia pradėti rašyti naują laišką 2.<u>Paspausti *Reply* mygtuką</u> 3.Išrinkti *Attachment* meniu

4) Ką reiškia sąvaržėlės piktograma laiško antraštėje?

- 1. Reikia išjungti kompiuterį
- 2. Laiško siuntėjas yra imigrantas
- 3. Prie laiško yra prisegta byla
- 4. Laiškas gautas su klaida

#### Sudaryto Short-Answer testo vaizdas

| 🖉 Internetas ir e- paštas - Windows Internet Explorer |       |                                                                                |                        |             |  |  |  |  |
|-------------------------------------------------------|-------|--------------------------------------------------------------------------------|------------------------|-------------|--|--|--|--|
| 00                                                    | ) - 🌔 | C:\Documents and Settings\Asas\My Documents\Zitos\hot pot\interneto_testas.htm | 🖌 🛃 Google             | P -         |  |  |  |  |
| 🚖 🏟                                                   | 88 -  | 🍘 Internetas ir e- paštas 🏾 🎉 Internetas ir e- paštas 🛛 🗙                      | 🟠 🔹 🗟 🔹 🖶 🔹 🔂 Page 🕶 ( | 🗿 Tools 👻 🎇 |  |  |  |  |
|                                                       | 3.    | Kaip atsakyti į gautą laišką?<br>Check Hint Show answer                        |                        |             |  |  |  |  |
|                                                       | 4.    | Ką reiškia sąvaržėlės piktograma laiško antraštėje?                            |                        |             |  |  |  |  |

## Pasirinkite *Multi-Select* pratimą

| Jodino cominarui Microsoft Word                |           |                              |
|------------------------------------------------|-----------|------------------------------|
| 🖲 JQuiz: [Untitled]                            |           |                              |
| File Edit Insert Manage Questions Options Help |           |                              |
| * 12 🕞 🔒 ⊘ 🕺 🕴 🗠 🖇 🛍 🛍 🗎 🎬                     | 攳 🎆 😘   🍢 |                              |
| Title                                          |           |                              |
| Q1 .                                           | Ţ         | Multi-select  Weighting: 100 |
| Answers                                        | Feedback  | Settings                     |
| A                                              | Sho       | ould be selected             |
|                                                | She       | ould be selected             |

### 5) Kas yra "Google"?

- 1. Žaidimų portalas
- 2. Programa leidžianti naršyti po kitus kompiuterius
- 3. Paieškos sistema
- 4. Grafinis programų paketas

# 6) Koks simbolis būtinai turi būti elektroninio pašto adrese?

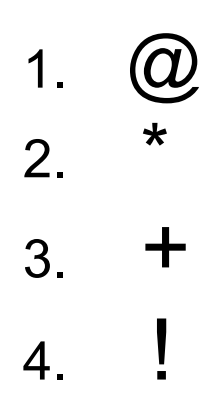

### Sudaryto *Multi-Select* testo vaizdas

| 🖉 Inter | 🖉 Internetas ir e- paštas - Windows Internet Explorer                                  |                                                            |                        |  |  |  |  |  |  |  |  |
|---------|----------------------------------------------------------------------------------------|------------------------------------------------------------|------------------------|--|--|--|--|--|--|--|--|
| Ge      | 🕘 🕞 👻 🧭 C:\Documents and Settings\Asas\My Documents\Zitos\hot pot\interneto_testas.htm |                                                            |                        |  |  |  |  |  |  |  |  |
| 🚖 🏟     | 🏉 In                                                                                   | iternetas ir e- paštas                                     | 🏠 🔹 🗟 🔹 🎰 🔹 🔂 Page 🔹 🎑 |  |  |  |  |  |  |  |  |
|         |                                                                                        |                                                            |                        |  |  |  |  |  |  |  |  |
|         | 5.                                                                                     | Kas yra "Google"?                                          |                        |  |  |  |  |  |  |  |  |
|         |                                                                                        | a. 🔲 Žaidimų portalas                                      |                        |  |  |  |  |  |  |  |  |
|         |                                                                                        | b. 🔲 Programa leidžianti naršyti po kitus kompiuterius     |                        |  |  |  |  |  |  |  |  |
|         |                                                                                        | c. 🔲 Paieškos sistema                                      |                        |  |  |  |  |  |  |  |  |
|         |                                                                                        | d. 🔲 Grafinis programų paketas                             |                        |  |  |  |  |  |  |  |  |
|         |                                                                                        | Check                                                      |                        |  |  |  |  |  |  |  |  |
|         | 6.                                                                                     | Koks simbolis būtinai turi būti elektroninio pašto adrese? |                        |  |  |  |  |  |  |  |  |
|         |                                                                                        | a. 🔲 @                                                     |                        |  |  |  |  |  |  |  |  |
|         |                                                                                        | b. 🔲 *                                                     |                        |  |  |  |  |  |  |  |  |
|         |                                                                                        | c. 🔲 +                                                     |                        |  |  |  |  |  |  |  |  |
|         |                                                                                        | d. 🔽 !                                                     |                        |  |  |  |  |  |  |  |  |
|         |                                                                                        | Check                                                      |                        |  |  |  |  |  |  |  |  |

Išsaugokite sukurtą pratimą *HotpotJQuizFile* formatu

Sukurkite internetinį puslapį Create Web page  $\rightarrow$  Standard Format Peržiūrėkite sukurtą pratimą – paspauskite mygtuką

#### View the exercise in my browser

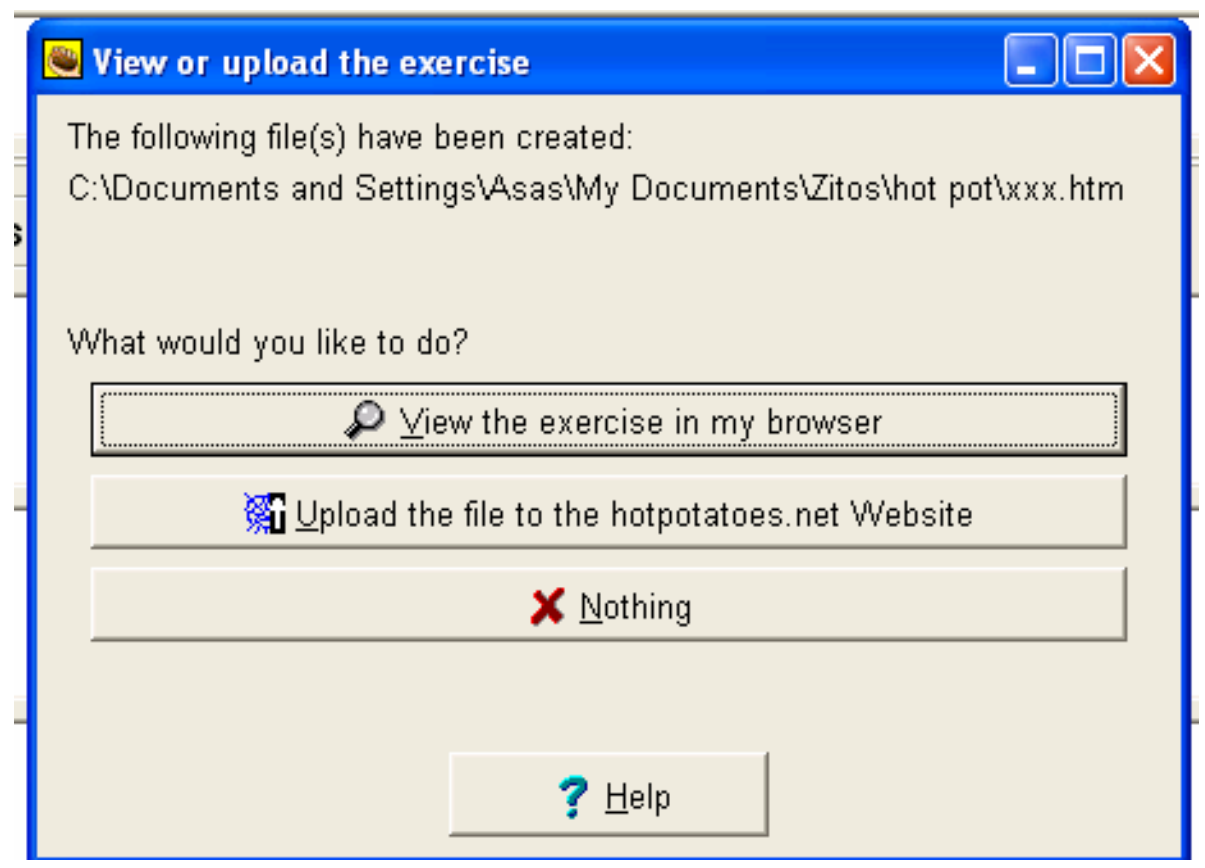

### 4 užduotis

## "*Hot Potatoes*" **programos panaudojimas** Sukurkite testą naudojant pratimą *Mix* (*tinkamos žodžių sekos paieška*)

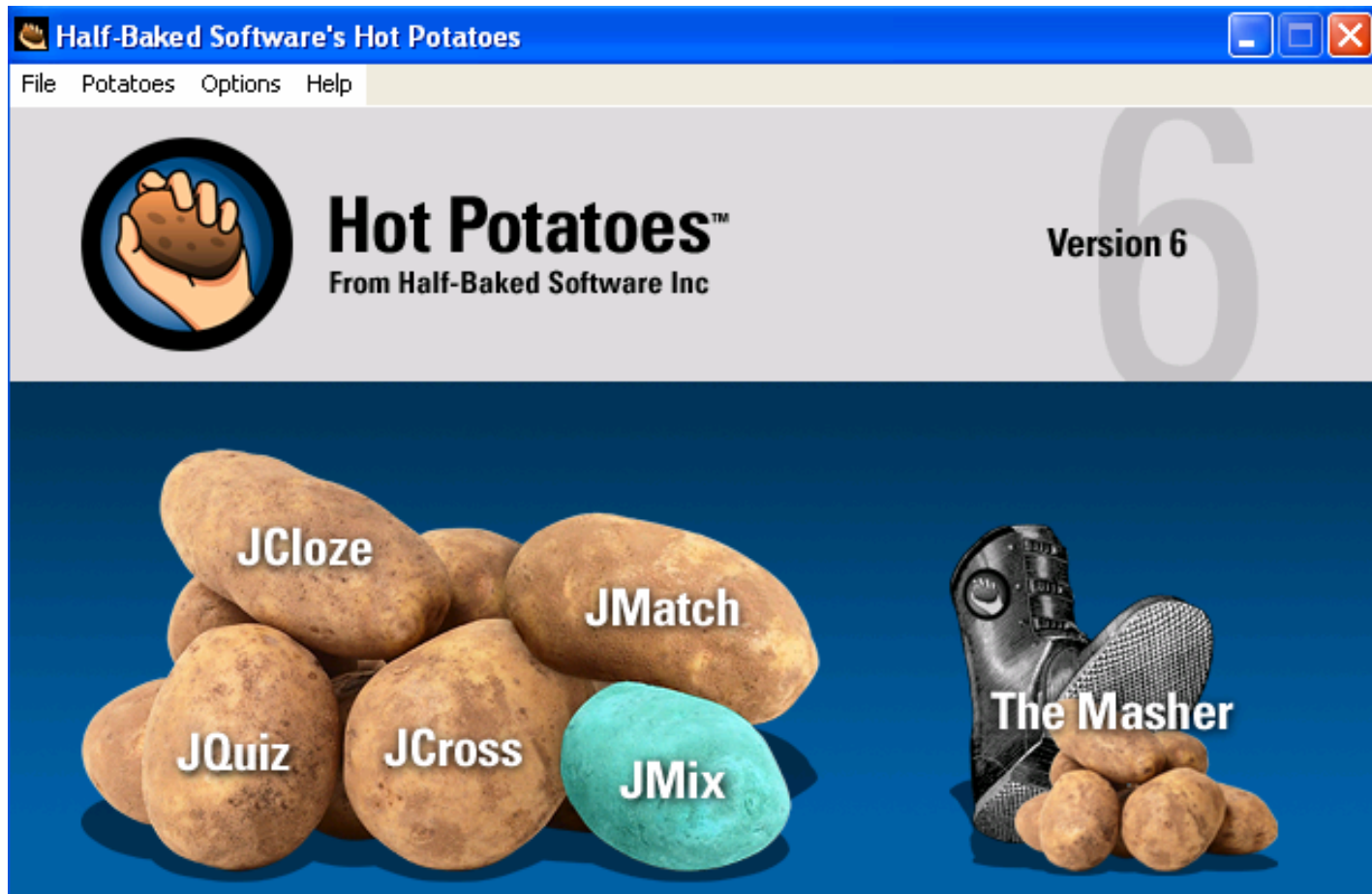

## Sudarykite 2 testo klausimus:

### 1) klausimas:

Srityje **Title** nurodykite temos pavadinimą

"Omo dėsnis"

Srityje *Main sentence* įrašykite teisingą Omo dėsnio formuluotę:

"Srovė tekanti elektros grandine yra tiesiog proporcinga elektrovaros jėgai ir atvirkščiai visos grandinės varžai"

#### Pastaba: po kiekvieno žodžio spausti "Enter"

Srityje *Alternate sentences* pateikite kitą teisingą alternatyvią Omo dėsnio formuluotę:

"Elektros grandine tekanti srovė yra tiesiog proporcinga elektrovaros jėgai ir atvirkščiai visos grandinės varžai"

| сак мом дласти голлас тоов эласэлом млаом пор                          | i / po a que                                                                                                    |
|------------------------------------------------------------------------|----------------------------------------------------------------------------------------------------|
| JMix: C:\Documents and Settings\Asas\My Documents\Zitos\hot pot        | t\omo_desnis.jmx 📃 🗖 🔀                                                                                             |
| File Edit Insert Options Help                                          |                                                                                                    |
| 1a 🗠 🖬 🕄 🛷 👯 🐓 🕴 🗠 🕺 🗈 🛍 🖷 🛛 🌮 🤔                                       |                                                                                                    |
| Title                                                                  | Omo dėsnis                                                                                                    |
| Main sentence                                                          | Alternate sentences                                                                                                |
| Srovė<br>tekanti<br>elektros                                           | 1 Elektros grandine tekanti srovė yra tiesiog proporcinga elektrovaros jėgai ir atvirkščiai visos grandinės varžai |
| grandine                                                               |                                                                                                    |
| yra<br>tiesiog<br>proporcinga                                          | 2                                                                                                    |
| jėgai                                                                  |                                                                                                    |
| ir<br>atvirkščiai<br>visos                                             |                                                                                                    |
| grandinės<br>varžai                                                    | 3                                                                                                    |
| Options for alternate sentences                                        |                                                                                                    |
| Allow sentences which do not use all words and punctuation in main     | sentence.                                                                                                    |
| C Warn if alternate sentence does not use all words and punctuation in | main sentence.                                                                                                    |
|                                                                        | Config: english6.cfg                                                                                               |

#### Išsaugokite sukurtą pratimą HotpotJMixFile formatu

Sukurkite internetinį puslapį Create Web page  $\rightarrow$  Standard Format Peržiūrėkite sukurtą pratimą

| 🖉 Omo dėsnis - Windows Internet Explorer                                         |                                                                        |
|----------------------------------------------------------------------------------|------------------------------------------------------------------------|
| 🕞 🕞 👻 🌈 C:\Documents and Settings\Asas\My Documents\Zitos\hot pot\omo_desnis.htm | Google                                                                 |
| 🚖 🏟 🍘 Omo désnis                                                                 | 🟠 🔹 🔂 🔹 🖶 🔹 🔯 Page 👻 🎯 Tools 👻                                         |
|                                                                                  |                                                                        |
| Index  =:                                                                        | >                                                                      |
| Omo des                                                                          | nis                                                                    |
|                                                                                  |                                                                        |
| Mixea-up sentend                                                                 | e exercise                                                             |
| Put the parts in order to form a sentence. When you think your answer is corr    | ect, click on "Check" to check your answer. If you get stuck, click on |
| "Hint" to find out the ne                                                        | xt correct part.                                                       |
| Check                                                                            | Postart Hint                                                           |
|                                                                                  |                                                                        |
| elektros ir visos proporcinga atvirkščiai elektro                                | varos varžai yra grandine srovė tiesiog                                |
| grandinės jėgai                                                                  | tekanti                                                                |
|                                                                                  |                                                                        |
|                                                                                  |                                                                        |
|                                                                                  |                                                                        |
|                                                                                  |                                                                        |
|                                                                                  |                                                                        |
|                                                                                  |                                                                        |
|                                                                                  |                                                                        |
|                                                                                  |                                                                        |
|                                                                                  |                                                                        |
|                                                                                  | Wy Computer 🔍 100% 🔹                                                   |

### 2) klausimas:

Srityje Title nurodykite temos pavadinimą

"Mintys [G.E.Daumeris]"

Srityje Main sentence įrašykite mintį: "Trys dalykai niekada negrįžta: paleista strėlė, ištartas žodis ir praėjusios dienos"

*Pastaba: po kiekvieno žodžio spausti "Enter"* Srityje *Alternate sentences* pateikite kitas teisingas alternatyvias mintis:

"Trys dalykai niekada negrįžta: paleista strėlė, praėjusios dienos, ištartas žodis" "Niekada negrįžta trys dalykai: praėjusios dienos, paleista strėlė, ištartas žodis" "Trys dalykai niekada negrįžta: ištartas žodis, praėjusios dienos, paleista strėlė"

| Supervisional and a supervision of the supervision of the supervision |                                                                                                    |
|----------------------------------------------------------------------------------------------------|----------------------------------------------------------------------------------------------------|
| Hie Edit Insert Options Help                                                                                                    | ?                                                                                                    |
| Title                                                                                                    | /lintys [G.E.Daumeris]                                                                                        |
| Main sentence                                                                                                    | Alternate sentences                                                                                           |
| Trys<br>dalykai<br>niekada<br>negrįžta:                                                                                                    | <ul> <li>Trys dalykai niekada negrįžta: paleista strėlė, praėjusios</li> <li>dienos,ištartas žodis</li> </ul> |
| paleista<br>strėlė,<br>ištartas<br>žodis,<br>praėjusios                                                                                                    | 2 niekada negrįžta trys dalykai: praėjusios dienos, paleista strėlė, ištartas žodis                           |
| dienos                                                                                                    | 3 Trys dalykai niekada negrįžta: ištartas žodis, praėjusios dienos, paleista strėlė                           |
| Options for alternate sentences<br>Allow sentences which do not use all words and punctuation in r<br>Warn if alternate sentence does not use all words and punctuation                                                                                                    | nain sentence.<br>on in main sentence.                                                                        |
|                                                                                                    | Config: english6.cfg                                                                                          |

| C Mintys | [G.E.Dau | meris]   | - Windo    | ows Intern    | et Explorer    |                           |                                |                                          |                      |               |              |                  |                  |
|----------|----------|----------|------------|---------------|----------------|---------------------------|--------------------------------|------------------------------------------|----------------------|---------------|--------------|------------------|------------------|
|          | 👻 🌔 🧭 C: | \Documer | nts and Se | ettings\Asas' | (My Documents) | ,Zitos\hot pot\Min        | tys.htm                        |                                          |                      | v +           | × Google     |                  | <b>P</b> •       |
| 🚖 🏟      | 88 • 🌾   | ) Mintys | [G.E.Daur  | meris]        | 🏉 Mintys (     | [G.E.Daumeris]            | ØМ                             | intys [G.E.Daumeris]                     | x                    |               | 🔂 • 🔊        | 🔹 🖶 👻 🔂 Pag      | ge 🔹 🍈 Tools 🔹 🎽 |
|          |          |          |            |               |                |                           | Inde                           |                                          |                      |               |              |                  |                  |
| -        |          |          |            |               |                |                           | Inde                           | -> _>                                    |                      |               |              |                  |                  |
|          |          |          |            |               |                | Mir                       | ntys [G.I                      | E.Daumeris                               | 5]                   |               |              |                  |                  |
|          |          |          |            |               |                | Mixe                      | d-up ser                       | tence exerci                             | se                   |               |              |                  |                  |
| _        |          |          |            |               |                |                           |                                |                                          |                      |               |              |                  |                  |
|          | Put the  | parts ir | n order t  | o form a s    | entence. Whe   | en you think yo<br>"Hint" | our answer is<br>to find out t | s correct, click or<br>he next correct p | n "Check" to<br>art. | check your an | swer. If you | get stuck, click | on               |
|          |          |          |            |               |                |                           |                                |                                          |                      |               |              |                  |                  |
|          |          |          |            |               |                | Check                     | Undo                           | Restart                                  | Hint                 |               |              |                  |                  |
|          |          | _        |            |               |                |                           | ·                              |                                          |                      |               |              |                  |                  |
|          |          | Trys     | pale       | ista r        | iegrįžta:      | niekada                   | žodis                          | praėjusios                               | dienos               | istartas      | strélé       | dalykai          |                  |
|          |          |          |            |               |                |                           | Inde                           | ex =>                                    |                      |               |              |                  |                  |
| -        |          |          |            |               |                |                           |                                | ···· ] ·                                 |                      |               |              |                  |                  |
|          |          |          |            |               |                |                           |                                |                                          |                      |               |              |                  |                  |
|          |          |          |            |               |                |                           |                                |                                          |                      |               |              |                  |                  |
|          |          |          |            |               |                |                           |                                |                                          |                      |               |              |                  |                  |
|          |          |          |            |               |                |                           |                                |                                          |                      |               |              |                  |                  |
|          |          |          |            |               |                |                           |                                |                                          |                      |               |              |                  |                  |
|          |          |          |            |               |                |                           |                                |                                          |                      |               |              |                  |                  |
|          |          |          |            |               |                |                           |                                |                                          |                      |               |              |                  | <b>V</b>         |
| Done     |          |          |            |               |                |                           |                                | l es                                     |                      |               | My Ci        | omputer          | € 100% ·         |
| 🛃 starl  | t 🔰 🥹    | 60       | * *        | 🦥 Hot         | 🔁 Aldut        | 🕒 Micro                   | 📄 🗁 hot p                      | oot 🛛 💆 4mod                             | 🧶 JMix               | 🕘 Patar.      | 🏉 Min        | ity EN 🤇         | 🗸 💁 🛃 12:07 AM   |

### 5 užduotis

## **"Hot Potatoes" programos panaudojimas** Sukurkite testą naudojant pratimą **JCross** (*kryžiažodžiai*)

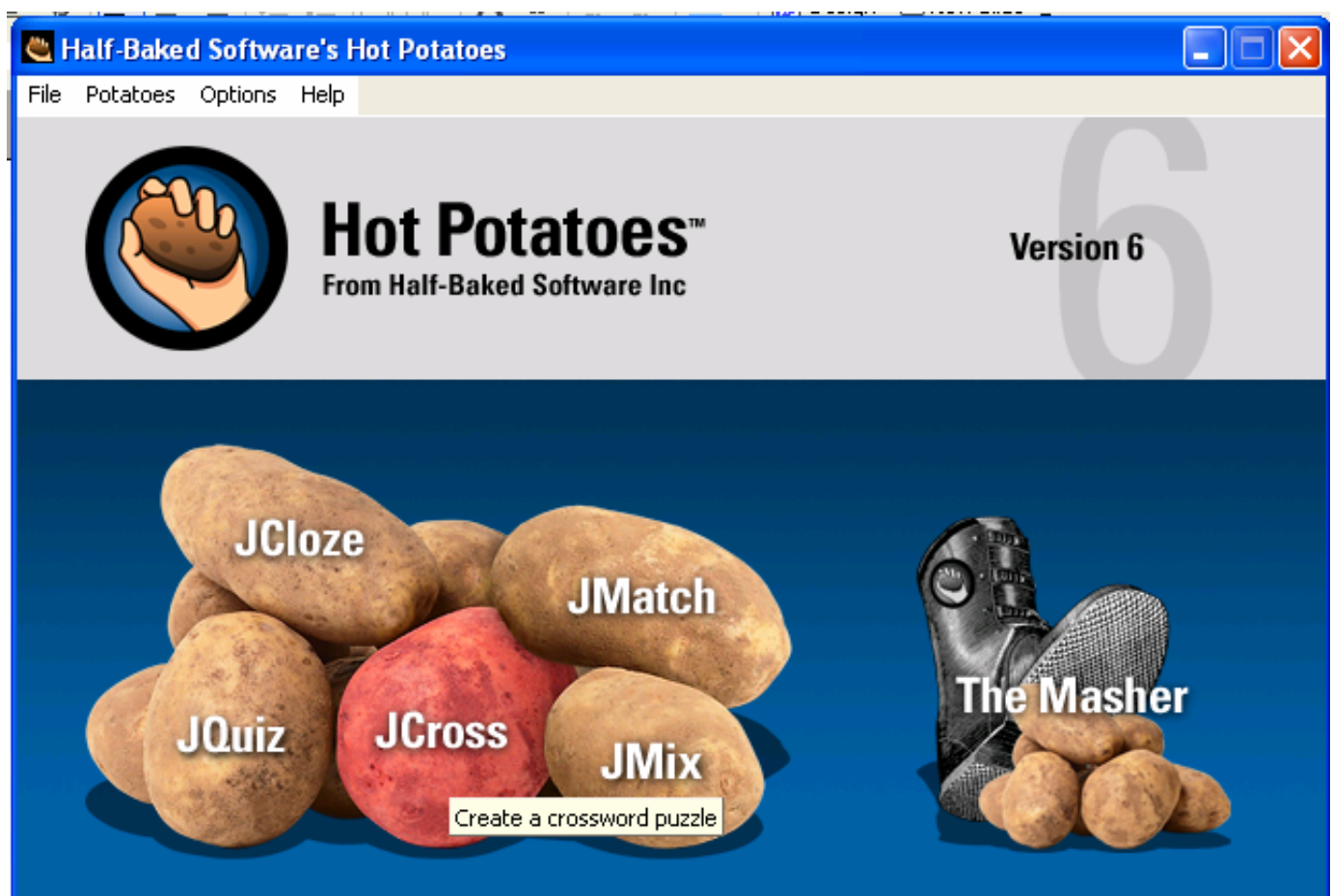

#### Sudarykite kryžiažodį

Srityje *Title* įrašykite kryžiažodžio pavadinimą (*Elektrotechnika*) Įveskite po 3 atsakymus vertikalioms ir horizontalioms eilutėms

Spauskite mygtuką Add Clues

Įrašykite po 3 klausimus prie kiekvieno atsakymo vertikalioms (*Down*) ir horizontalioms (*Across*) eilutėms ir spauskite mygtukus **OK** 

| ٣  | Add Clue  | 'S                 |                                        |          |
|----|-----------|--------------------|----------------------------------------|----------|
| Ed | it Insert |                    |                                        |          |
|    | Across    | Words              | Clues                                  |          |
|    | 1         | AMPERMETRAS        | srovės matavimo prietaisas             |          |
|    | 4         | FARADAS            | kondensatoriaus talpos vienetas        |          |
|    | 5         | VARŽA              | Elektrinis parametras                  |          |
|    |           |                    |                                        |          |
|    | srovės m  | atavimo prietaisas |                                        | 🗸 ок     |
|    |           |                    | ( <u>-</u> .                           |          |
|    | Down      | VVords             | Clues                                  |          |
|    | 2         | PAKLAIDA           | Skirtumas tarp tikrosios ir matuojamos | reikšmės |
|    | 3         | TRANSFORMATORIUS   | [renginys įtampai didinti arba mažinti |          |
|    | 5         | VOLIAS             |                                        |          |
|    |           |                    |                                        |          |
|    | (tampos r | 🗸 ок               |                                        |          |
|    |           |                    |                                        |          |
|    |           |                    | <b>√</b> <u>0</u> K                    |          |

#### Išsaugokite sukurtą pratimą *HotpotJCrossFile* formatu

## Sukurkite internetinį puslap<br/>į Create Web page $\rightarrow$ Standard Format Peržiūrėkite sukurtą pratimą

| 🖉 Elekktrotechnika - Windows Internet Exp | lorer                           |                                 |                                  |                                  |                            |                      |                    | - 7 🛛                  |
|-------------------------------------------|---------------------------------|---------------------------------|----------------------------------|----------------------------------|----------------------------|----------------------|--------------------|------------------------|
| C:\Documents and Settings\Asas\N          | My Documents\Zito               | os\hot pot\kryzia:              | zodis.htm                        |                                  |                            | 👻 <del>(</del> + ) 🗙 | Google             | <b>₽</b> •             |
| 🚖 🍄 🌈 Elekktrotechnika                    |                                 |                                 |                                  |                                  |                            | 6                    |                    | 🔹 🔂 Page 👻 🍈 Tools 👻 🎇 |
|                                           |                                 | E                               | lekktrote                        | echnika                          |                            |                      |                    |                        |
|                                           |                                 |                                 | Crossw                           | vord                             |                            |                      |                    |                        |
|                                           |                                 |                                 |                                  |                                  |                            |                      |                    |                        |
| Complete the crossword, then click        | on "Check" to                   | check your an<br>the grid to se | nswer. If you a<br>e the clue or | are stuck, you<br>clues for that | can click on "H<br>number. | Hint" to get a fre   | ee letter. Click o | on a number in         |
|                                           |                                 |                                 |                                  |                                  |                            |                      |                    |                        |
| Across: 1: srovės matavimo prietaisa      | ampermet                        | tras Ent                        | er Hint                          | ]                                |                            |                      |                    |                        |
|                                           | <sup>1</sup> a m <sup>2</sup> p | e r r                           | n e <sup>3</sup> t               | r a s                            | 5                          |                      |                    |                        |
|                                           |                                 |                                 |                                  |                                  |                            |                      |                    | =<br>                  |
|                                           |                                 |                                 |                                  |                                  |                            |                      |                    |                        |
|                                           |                                 |                                 |                                  |                                  |                            |                      |                    |                        |
|                                           |                                 |                                 |                                  |                                  |                            |                      |                    |                        |
|                                           |                                 |                                 | 4                                |                                  |                            |                      |                    |                        |
|                                           |                                 | -                               |                                  |                                  |                            |                      |                    |                        |
|                                           |                                 | 5                               |                                  |                                  |                            |                      |                    |                        |
|                                           |                                 |                                 |                                  | -                                |                            |                      |                    |                        |
|                                           |                                 |                                 |                                  | -                                |                            |                      |                    |                        |
|                                           |                                 |                                 |                                  | -                                |                            |                      |                    |                        |
|                                           |                                 |                                 |                                  | -                                |                            |                      |                    |                        |
| Dope                                      |                                 |                                 |                                  |                                  |                            |                      | S My Computer      |                        |
| 🐉 start 🛛 🥹 🌈 🞯 👋 💽 Hot                   | C Aldut                         | C Micro                         | bot pot                          | 1 4mod                           | 😻 Patar                    | JCross               | Elekk              | EN 🔇 🌺 12:41 AM        |

## 6 užduotis

## **"Hot Potatoes" programos panaudojimas** Sukurkite testą naudojant pratimą *JMatch* (suporavimas)

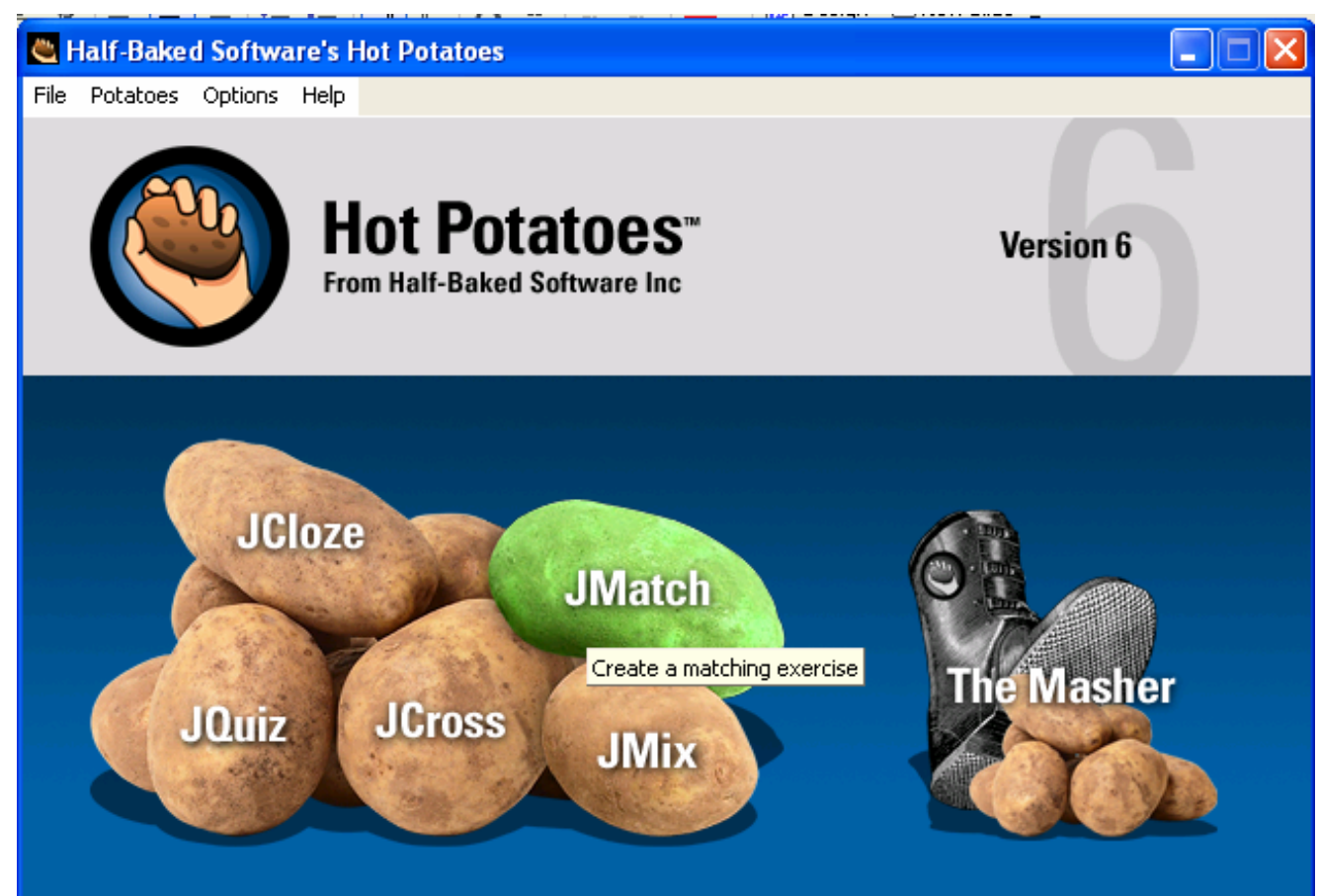

Srityje *Title* užrašykite testo užduotį.

Srityje Left (ordered) items surašykite 5 klausimus

Srityje *Right (jumbled) items* nurodykite teisingus atsakymus žodiniam pratimui

| 🛎 JMat                              | ch: C:\L | ocuments and Settings\As                              | as\My D                         | ocuments\Zitos\hot pot\matav |     |  |  |  |
|-------------------------------------|----------|-------------------------------------------------------|---------------------------------|------------------------------|-----|--|--|--|
| File Edil                           | t Insert | Manage Items Options Help                             |                                 |                              |     |  |  |  |
| 쒑 🗁                                 |          | 🛇 骥 骥 🕴 🔰 👳                                           | 🔗 🎉 🖌 🛛 🖉 🖻 🛍 📓 🎬 🚰 🎆 👫 🛛 ಶ 🕴 🤔 |                              |     |  |  |  |
| Title PARINKITE TEISINGUS ATSAKYMUS |          |                                                       |                                 |                              |     |  |  |  |
|                                     |          | Left (ordered) item                                   | s                               | Right (jumbled) items        | Fix |  |  |  |
| ▲<br>▼                              | 1        | Srovės matavimo prietaisa                             | s 🔨                             | Ampermetras                  |     |  |  |  |
|                                     | 2        | Elektros energijos mato<br>vienetas                   |                                 | kWh                          |     |  |  |  |
|                                     | 3        | Votmetro varža lyginant su 🧹<br>grandinės varža yra 🗸 |                                 | daug kartų didesnė 🧧         |     |  |  |  |
|                                     | 4        | Šuntas prie ampermetro<br>jungiamas                   |                                 | lygiagrečiai                 |     |  |  |  |
|                                     | 5        | Galios matavimo prietaisas                            |                                 | Watmetras                    |     |  |  |  |
|                                     |          | Def                                                   | ault:                           |                              |     |  |  |  |
|                                     |          |                                                       | Co                              | nfia: enalish6.cfa           |     |  |  |  |

Išsaugokite sukurtą pratimą *HotpotJMatchFile* formatu

Sukurkite internetinį puslapį **Create Web page** → **Standard Format** Peržiūrėkite sukurtą pratimą

#### PARINKITE TEISINGUS ATSAKYMUS

#### Matching exercise

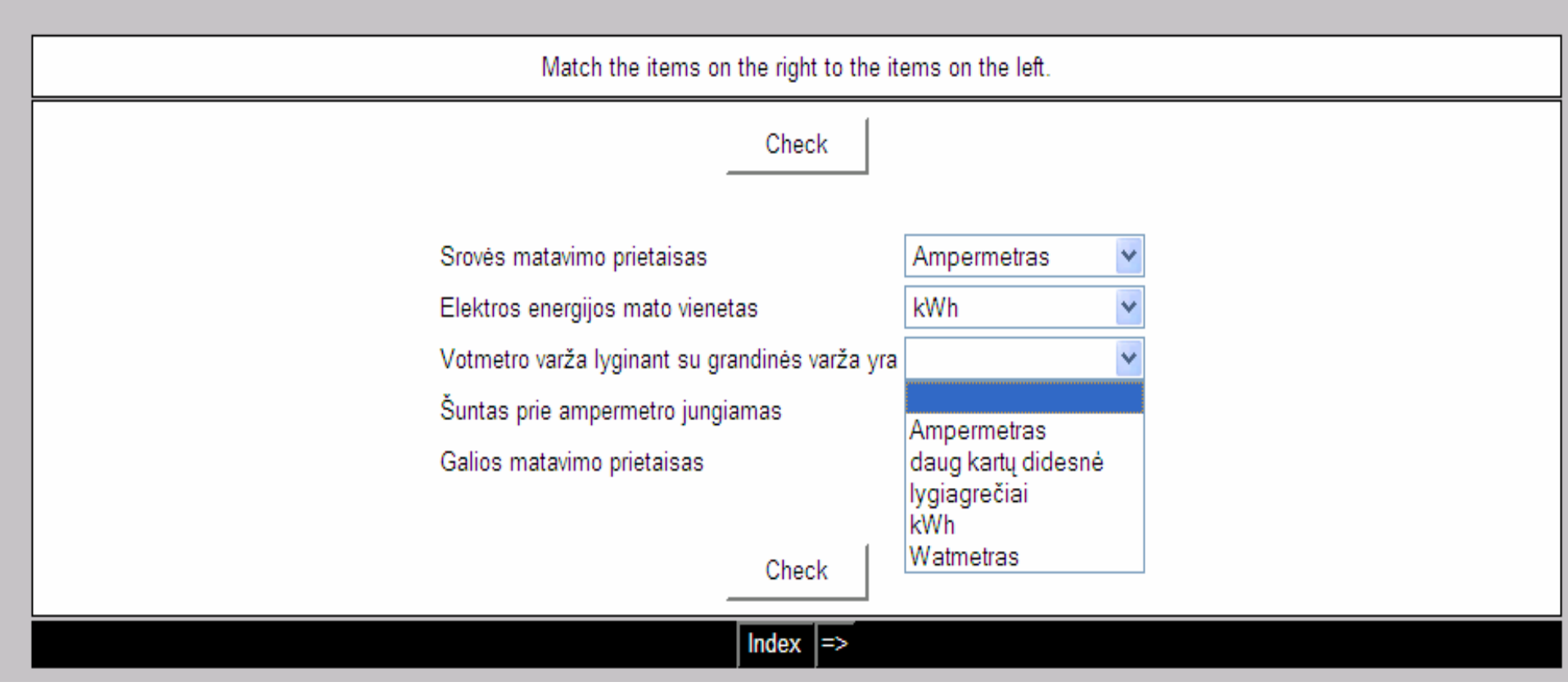

Srityje *Title* užrašykite testo užduotį:"Parinkite paveikslėliams pavadinimus"

Srityje *Left (ordered) items* įterpkite paveikslėlius iš vietinio failo (Insert – Picture – Picture from local file)

Srityje Right (jumbled) items nurodykite teisingus atsakymus paveikslėliams

| 💐 JMatc   | h: C:\D                                    | ocuments and Settings\Asas\My                  | y Do     | ocuments\Zitos\hot pot\su_pa ( |     |  |
|-----------|--------------------------------------------|------------------------------------------------|----------|--------------------------------|-----|--|
| File Edit | Insert                                     | Manage Items Options Help                      |          |                                |     |  |
| 쒑 🖂 🛛     | - 2                                        | ⊘ 👷 🐺 🕈   ∽ % 🗉                                | a (      | 8   🗯 🛃 🎊 🖍   🛡                | ?   |  |
| Tit       | Title Parinkite paveikslėliams pavadinimus |                                                |          |                                |     |  |
|           |                                            | Left (ordered) items                           |          | Right (jumbled) items          | Fix |  |
| ▲<br>▼    | 1                                          | title="asmeniniai" width="50"<br>height="38">  | ^<br>~   | asmeninis 🔗                    | Г   |  |
|           | 2                                          | title="delninis" width="50"<br>height="38">    |          | delninis                       | Γ   |  |
|           | 3                                          | title="lagaminelis" width="50"<br>height="44"> | ^<br>¥   | lagaminėlis 🔨                  | Γ   |  |
|           | 4                                          | width="50"<br>height="56">                     | <b>^</b> | technologijos                  | Г   |  |

#### Įterpiant paveikslėlius nustatykite vienodą jų dydį,

#### pav., plotį (Width) 100 ar 50 taškų

| 💐 technologijos. jpg |                             |  |  |
|----------------------|-----------------------------|--|--|
|                      |                             |  |  |
| Picture alignment    | Width: 100 Height: 111      |  |  |
| C Left               | T Maintain accuration       |  |  |
| C Centre             | I Maintain aspect ratio     |  |  |
| C Right              | Alt text: technologijos.jpg |  |  |
| ● [None]         ■   | Link URL: technologijos.jpg |  |  |
|                      | Title: technologijos        |  |  |
|                      | ▲ Load                      |  |  |

Išsaugokite sukurtą pratimą *HotpotJMatchFile* formatu

Sukurkite internetinį puslapį **Create Web page** → **Standard Format** Peržiūrėkite sukurtą pratimą

| Parinkite paveikslėliams pavadinimus                                                                                                    |  |  |  |
|----------------------------------------------------------------------------------------------------|--|--|--|
| Matching exercise                                                                                                    |  |  |  |
| Match the items on the right to the items on the left.                                                                                                    |  |  |  |
| Check                                                                                                    |  |  |  |
| ↓       ↓         ↓       ↓         ↓       ↓         ↓       ↓         ↓       ↓         ↓       ↓         ↓       ↓         ↓       ↓         ↓       ↓         ↓       ↓         ↓       ↓         ↓       ↓         ↓       ↓         ↓       ↓         ↓       ↓         ↓       ↓         ↓       ↓         ↓       ↓         ↓       ↓         ↓       ↓         ↓       ↓         ↓       ↓         ↓       ↓         ↓       ↓         ↓       ↓         ↓       ↓         ↓       ↓         ↓       ↓         ↓       ↓         ↓       ↓         ↓       ↓         ↓       ↓         ↓       ↓         ↓       ↓         ↓       ↓         ↓       ↓         ↓       ↓         ↓       ↓ |  |  |  |
| Check                                                                                                    |  |  |  |
| Index =>                                                                                                    |  |  |  |

## 6 užduotis

## **"Hot Potatoes" programos panaudojimas** Sukurkite testą naudojant pratimą *JClose* (praleistų žodžių įstatymas)

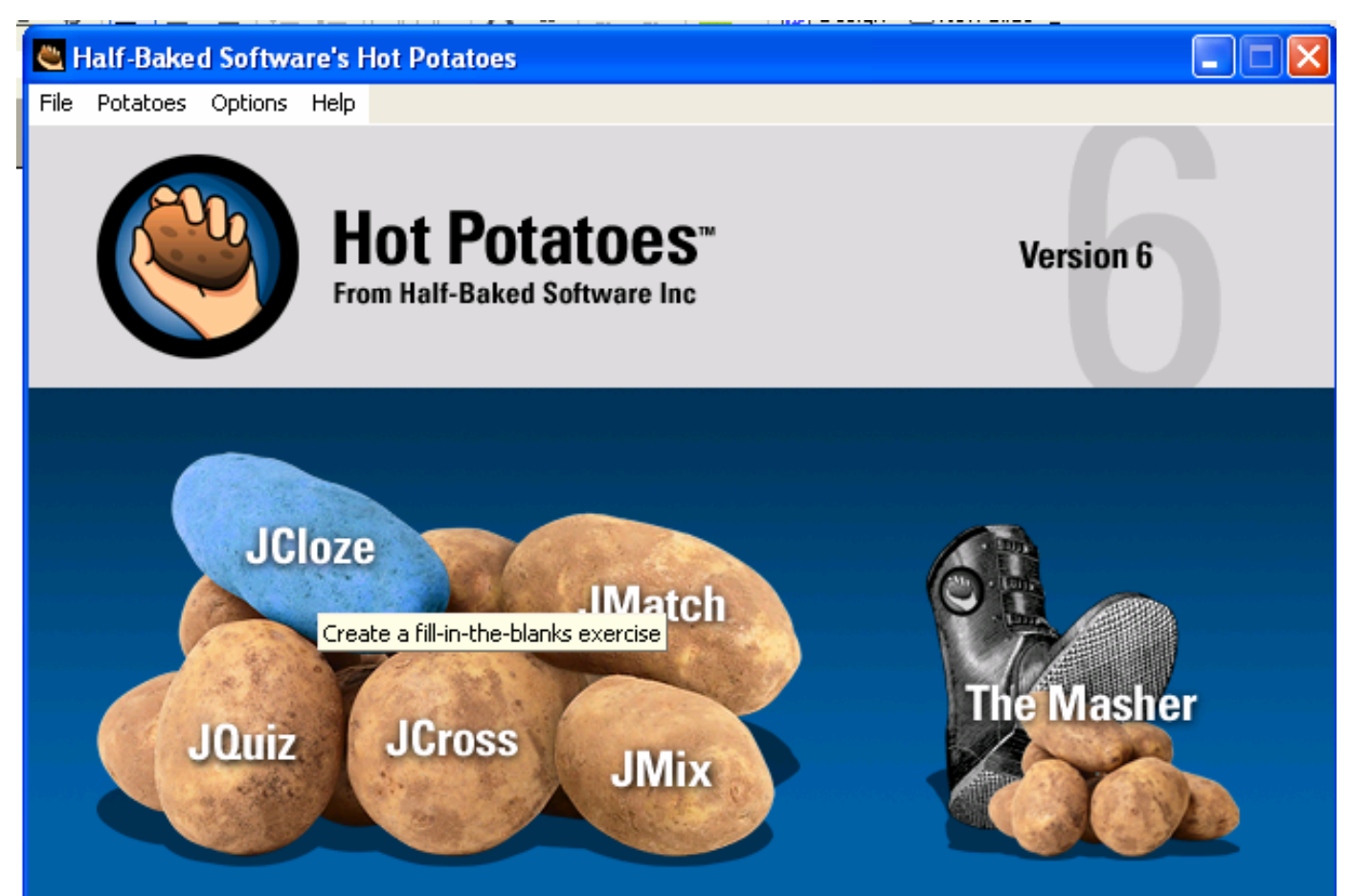

#### Srityje *Title* įveskite testo pavadinimą Įveskite tekstą Pažymėkite žodžius, kuriuos reikės įrašyti ir spauskite mygtuką *Gap*

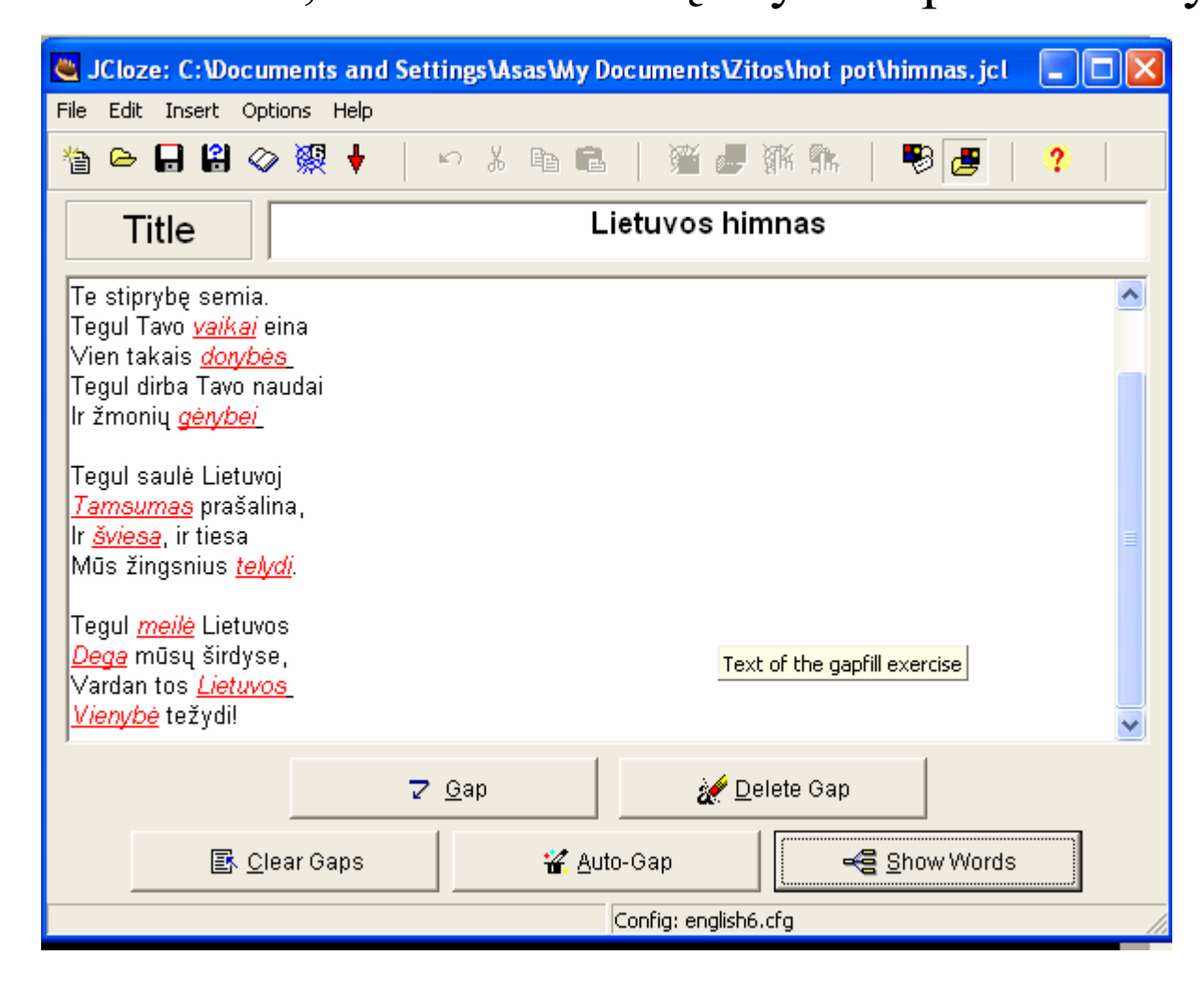

Srityje Word rodomas praleidžiamas žodis

Srityje Clue rodomas teisingas žodis

| 💐 Gapped word alt  |                             |  |  |  |  |  |
|--------------------|-----------------------------|--|--|--|--|--|
| ∾   X <b>h h</b> > | 🗠   X 🖻 🛍 🗙   📶             |  |  |  |  |  |
| Gap #              | 2                           |  |  |  |  |  |
| Word               | praeities                   |  |  |  |  |  |
| Clue               | praeities                   |  |  |  |  |  |
|                    | Alternati∨e correct answers |  |  |  |  |  |
| 3                  | ✓ <u>O</u> K <b>?</b> Help  |  |  |  |  |  |

| Li | ietu | vos | hi  | mn | as |
|----|------|-----|-----|----|----|
| _  | oua  |     | ••• |    | ~~ |

Gap-fill exercise

| Fill in all the gaps, then press "Check" to check your answers. Use the "Hint" button to get a free letter if an answer is giving you trouble. You can also click on the "[?]" button to get a clue. Note that you will lose points if you ask for hints or clues! |  |  |  |  |
|----------------------------------------------------------------------------------------------------|--|--|--|--|
| Lietuva, Tévyne mūsų<br>Tužeme,                                                                                                    |  |  |  |  |
| Iš Tavo sūnūs<br>Te stiprybę .                                                                                                    |  |  |  |  |
| Tegul Tavo vaikai eina<br>Vien takais<br>Tegul dirba Tavo<br>Ir žmonių                                                                                                    |  |  |  |  |
| Check Hint                                                                                                    |  |  |  |  |